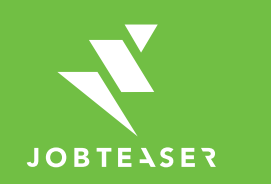

# **Tutoriel** Création de fiche entreprise

### QU'EST-CE QUE LE CAREER CENTER

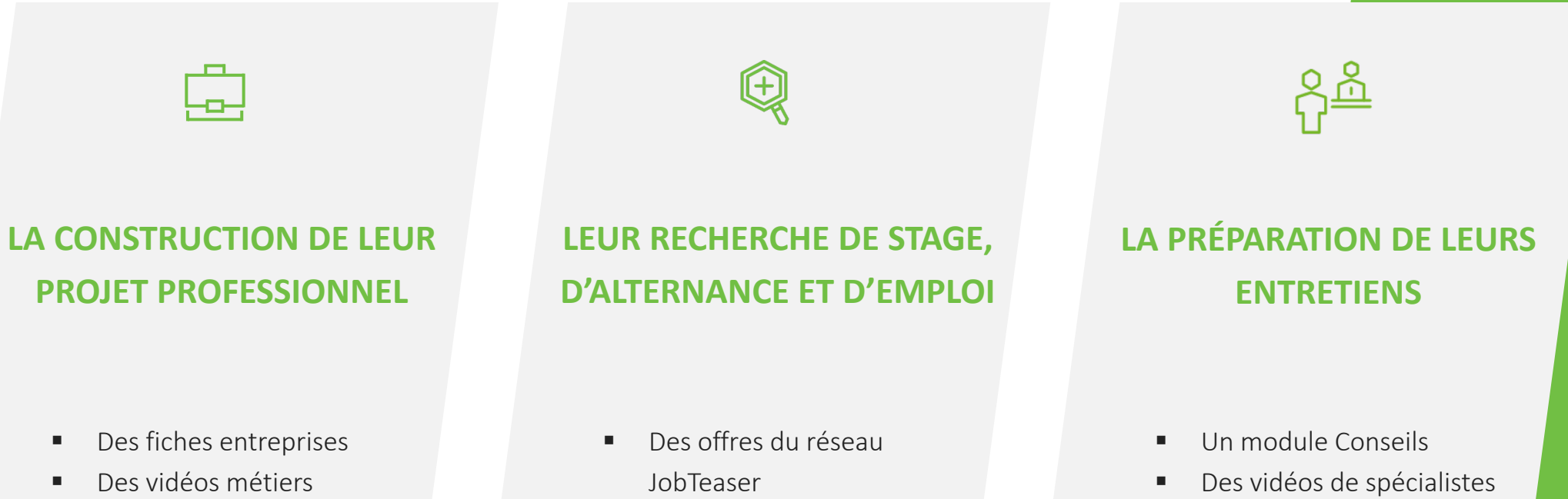

 Des événements carrières  Job leaser
 Des offres exclusives à l'établissement

du recrutement

#### 

Créer son compte en allant sur « Vous n'êtes pas encore inscrit ? »

#### OU

Entrer son email et mot de passe associé à sa fiche entreprise Si vous avez oublié votre mot de passe, vous pouvez cliquer sur « Retrouver mon mot de passe »

| Ecole<br>Test                    | Ecole Ajouter mon entreprise Test |                              |  |
|----------------------------------|-----------------------------------|------------------------------|--|
| Vous ētes déjà inscrit ?         |                                   |                              |  |
| Connexion                        |                                   |                              |  |
| Email                            | Mot de passe                      | Retrouver votre mot de passe |  |
| Se souvenir de moi               | *                                 | Se connecter                 |  |
|                                  |                                   |                              |  |
| Vous n'étes pas encore inscrit ? |                                   |                              |  |
| 1. Mon Compte                    | 7. Mon entreprise                 |                              |  |
| Email                            | Nom                               |                              |  |
| * Mot de passe                   | * Secteur                         |                              |  |
|                                  | Aucune sélection v                |                              |  |
|                                  |                                   |                              |  |
| lien à suivre :                  |                                   |                              |  |
| https://ib.es.iohteeser.cs       |                                   |                              |  |
| nitps://inecs.jobteaser.co       |                                   |                              |  |
| m/tr/sp_companies/user           |                                   |                              |  |
| <u>s/new</u>                     |                                   |                              |  |

TEASER

#### 

| 1. Mon Compte      |   | 7. Mon entreprise                                        |
|--------------------|---|----------------------------------------------------------|
| Email              | 7 | * Nom                                                    |
| Mot de passe       |   | ", Sectour                                               |
| * Confirmation     |   | Aucure selection V                                       |
|                    | * | : Activité                                               |
|                    |   | 70 caractères maximum.                                   |
| 2. Mes coordonnées |   | SIREN                                                    |
| Prénom             | * | 1 Type d'entreprise                                      |
| Nom                |   | Lope                                                     |
| Fonction           |   | Uploader un fahier + prog ou jng camé, minimum 100x100ps |
|                    | * |                                                          |
| * Téléphone        | 2 | 8. Profil de l'entreprise                                |
| Adresse            |   | Présentation de l'entreprise                             |
| Code postal        |   |                                                          |
|                    | * | Tapez quelque chose                                      |
| vine               | * |                                                          |
| Pays               | * |                                                          |
|                    |   |                                                          |
|                    |   |                                                          |

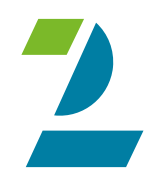

Remplir toutes les informations obligatoires Cliquer sur « Créer l'entreprise »

|                                                                               |                    | X Annuler Mettre à jour l'entreprise |
|-------------------------------------------------------------------------------|--------------------|--------------------------------------|
| Votre entreprise                                                              |                    |                                      |
| * Entreprise                                                                  |                    |                                      |
| TestWe                                                                        |                    | -تر                                  |
| Groupe                                                                        |                    |                                      |
| * Secteur                                                                     |                    |                                      |
| SSII / INFORMATIQUE                                                           |                    | ~                                    |
| Logo (Dimensions recommandées : 100px par 100px ou plus. Format .jpg ou .png) | Entreprise<br>Test |                                      |
| Uploader un fichier                                                           |                    | •                                    |
| * Type d'entreprise                                                           |                    |                                      |
| GRANDE ENTREPRISE                                                             |                    | ~                                    |

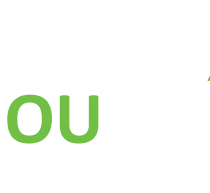

Mettre à jour ses informations en cliquant sur « Mettre à jour l'entreprise » Ajouter ses offres en cliquant sur « Offres », puis « Ajouter une offre »

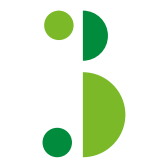

La fiche entreprise est soumise à validation de l'école

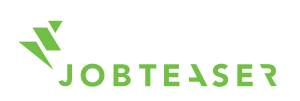

#### 

Une fois validée, la fiche apparait sur le front office de l'étudiant

En cliquant sur le logo, l'étudiant voit toutes les informations de l'entreprise

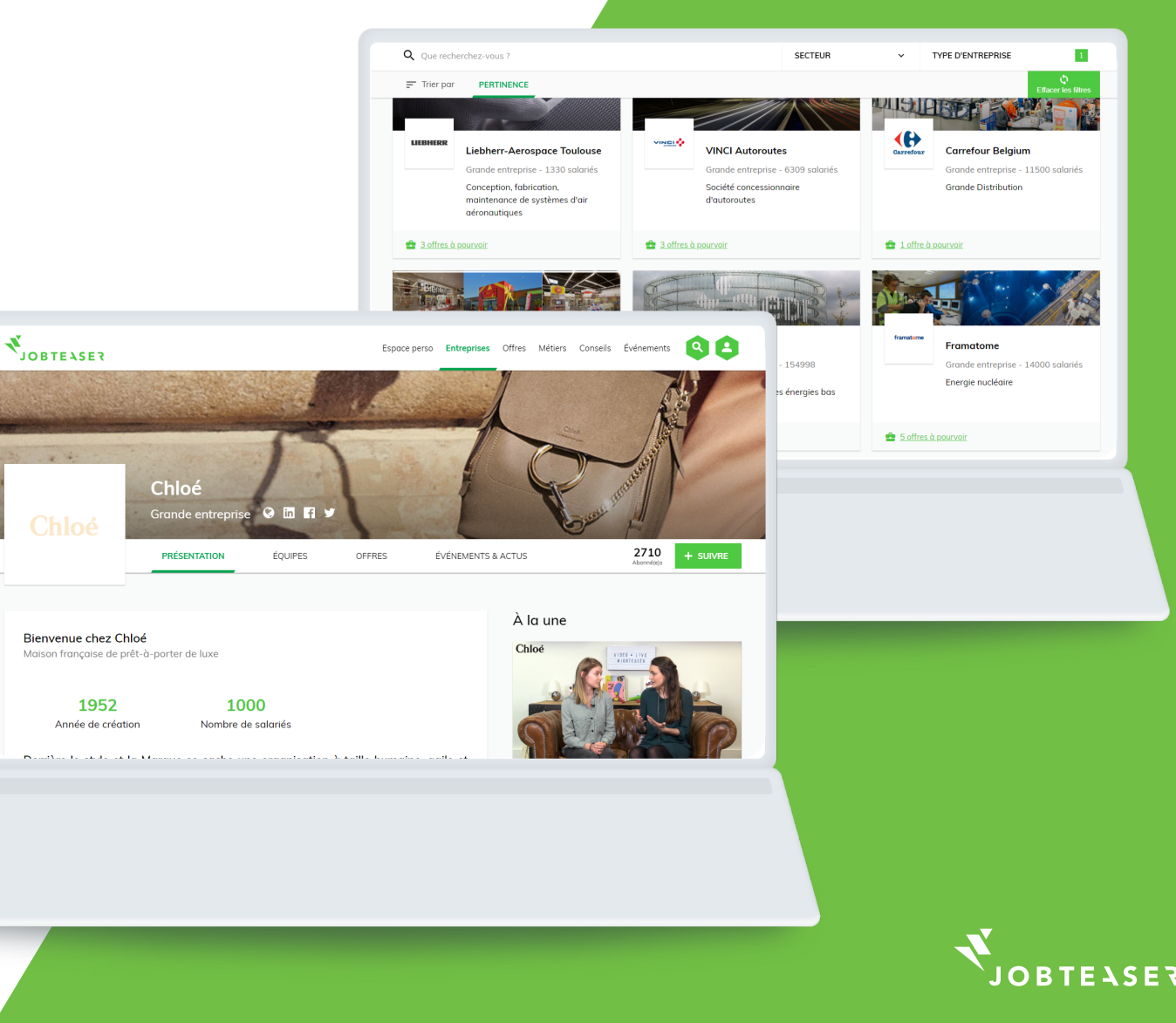

#### 

Vous pouvez suivre le nombre de vues et de clics sur vos offres ainsi que vos candidats

En cliquant sur « Plus », vous pouvez modifier ou archiver votre offre

| Entreprise<br>Test 0 (0)<br>NOMBRE DE VUES (UM | Actif O CANDIDATURES     |                    | Contacts recrutement<br>Sophie Doyen<br>2124   sophie.doyen@jobteaser.com |
|------------------------------------------------|--------------------------|--------------------|---------------------------------------------------------------------------|
| ← Liste                                        |                          |                    | ▲ Candidats (0) Plus →                                                    |
| étails                                         |                          | Description        |                                                                           |
| ype de contrat                                 | Stage                    | Entreprise :       |                                                                           |
| onction                                        | Achats                   | Mission :          |                                                                           |
| Gratification                                  |                          | Profil recherché : |                                                                           |
| xpérience                                      | Etudiant / Jeune diplomé |                    |                                                                           |
| iche métier                                    |                          |                    |                                                                           |
| ocalisation                                    | Paris, France            |                    |                                                                           |
| Pays                                           | France                   |                    |                                                                           |
| Date de début                                  | Dès que possible         |                    |                                                                           |
| Durée                                          | De 4 à 6 mois            |                    |                                                                           |
| réé le                                         | 21 Juin 2016 16:12:56    |                    |                                                                           |
| Date d'activation                              | 21 Juin 2016 16:19:38    |                    |                                                                           |
| Date de première activation                    | 21 Juin 2016 16:19:38    |                    |                                                                           |
|                                                | 20.4-012045              |                    |                                                                           |

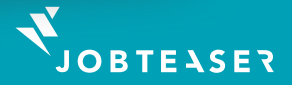

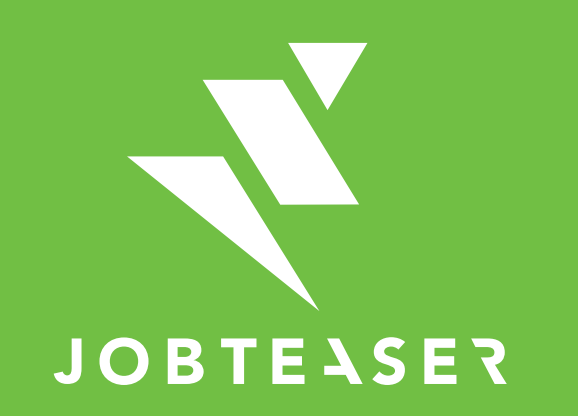

The European leader for career guidance and the recruitment of young talent

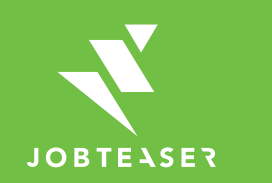

# **Tutoriel** Formulaire de dépôt d'offres

### QU'EST-CE QUE LE CAREER CENTER

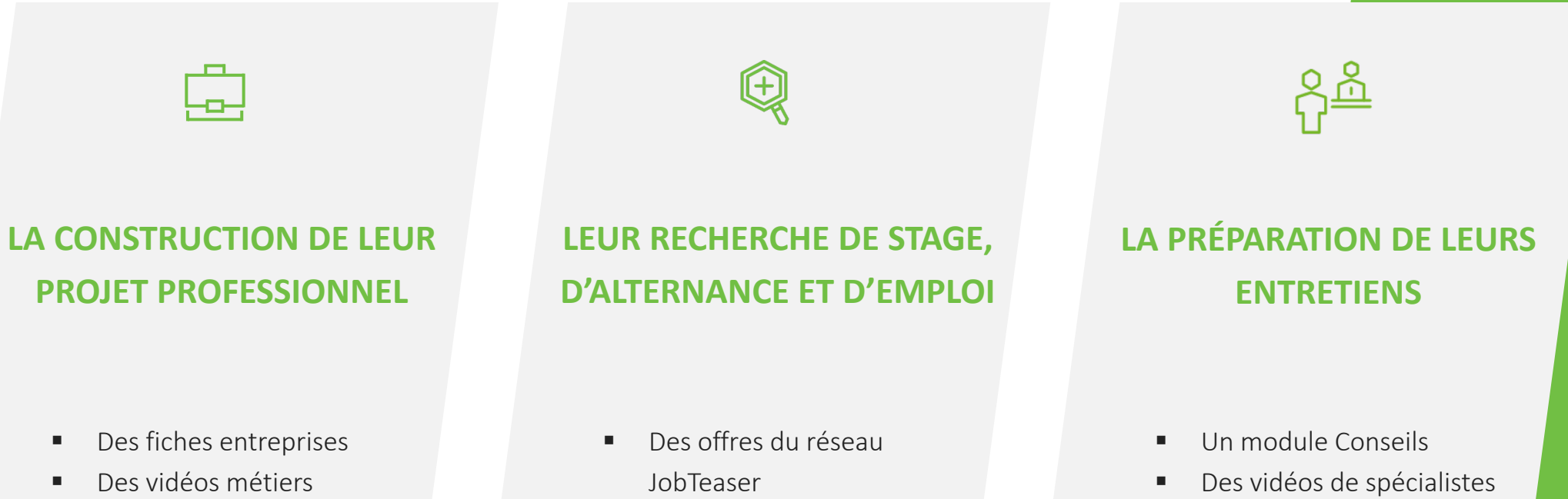

 Des événements carrières  Job leaser
 Des offres exclusives à l'établissement

du recrutement

### COMMENT POSTER SON OFFRE SUR LE FORMULAIRE DE DÉPÔT D'OFFRES

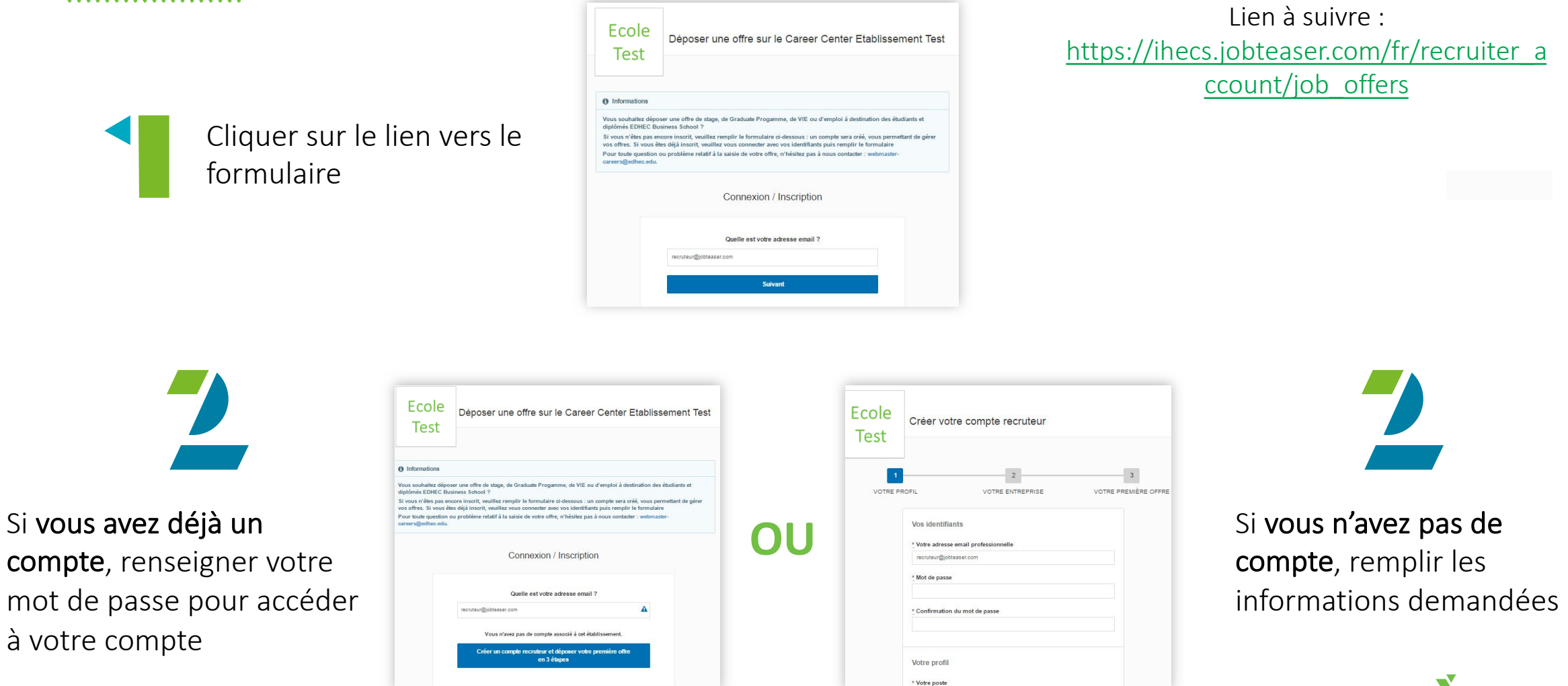

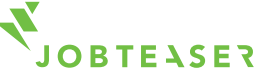

### COMMENT POSTER SON OFFRE SUR LE FORMULAIRE DE DÉPÔT D'OFFRES

#### 

|                                      | Offres                                                                                                    |                     |
|--------------------------------------|----------------------------------------------------------------------------------------------------|---------------------|
|                                      |                                                                                                    |                     |
| ESPACE<br>RECRUTEUR<br>ETABLISSEMENT | Liste des offres                                                                                                    | O Ajouter une offre |
| by JobTeaser.com                     | En attente (0) En ligne (1) Refusées (0) Archivées (0)                                                                                                    |                     |
| Entreprise                           | Ces offres sont actuellement visibles par les étudiants                                                                                                    |                     |
| Ottres                               | Consultant Junior Aumori Itagunti<br>Stage Statut de l'othe: En lingen Eintegnnes. New Company   Activée le: 03/06/16   Date de début. Dès que possible  <br>Stratégie / Management   Panel   Fance    Crétée le: 03/06/16 | 0) Q Détails Plus - |

| Creer                       | votre premiere offre  |                           |
|-----------------------------|-----------------------|---------------------------|
|                             | 2<br>VOTRE ENTREPRISE | 3<br>VOTRE PREMIÈRE OFFRE |
|                             |                       | Passer cette éta          |
| Détails de l'offre          |                       |                           |
| Titre                       |                       |                           |
| *Lieu                       |                       |                           |
| Adresse, Ville, Pays,       |                       |                           |
| * Type de contrat           |                       |                           |
| * Fonction                  |                       |                           |
| Délectionner une fonction + |                       |                           |
| Tags :                      |                       |                           |
|                             |                       |                           |
| * Expérience                |                       |                           |

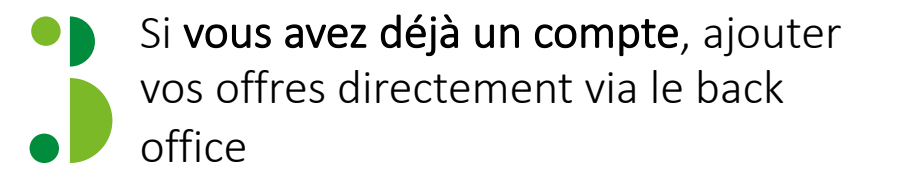

« Mett Ajouter

Mettre à jour ses informations en cliquant sur « Mettre à jour l'entreprise » Ajouter ses offres en cliquant sur « Offres », puis « Ajouter une offre »

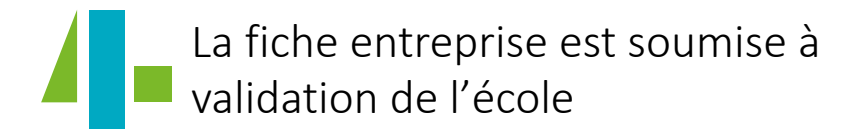

OU

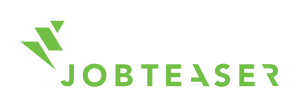

### COMMENT GÉRER SON OFFRE

#### 

Visibilité des candidatures et du nombre de vues uniques sur chaque offre

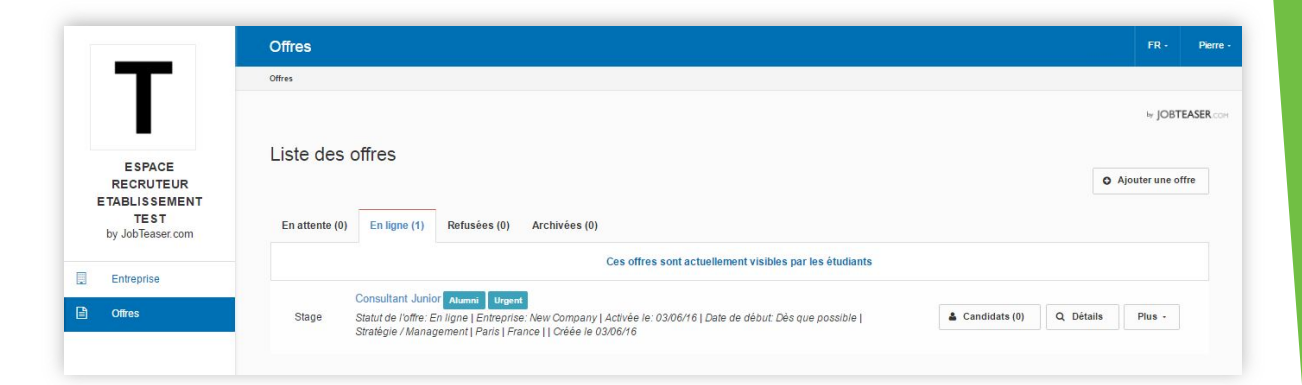

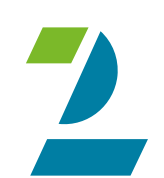

Possibilité d'archiver vos offres. Possibilité de republier vos offres en cliquant sur « Archivées » puis « republier »

*NB* : Sans action de votre part, l'offre s'archive automatiquement.

- Deux mois après activation si la date de début indiquée est « Dès que possible »
- Un mois après la date de début souhaitée si elle est fixe

|                    | Offre test Actif |                        |                  | Contacts recru                                    | utement                      |
|--------------------|------------------|------------------------|------------------|---------------------------------------------------|------------------------------|
| Entreprise<br>Test | 0 (0)            | 0<br>CANDIDATURES      |                  | Sophie Doyen<br>2124   sophie.doyen@jobteaser.com |                              |
| <b>←</b> Liste     |                  |                        |                  |                                                   | Candidats (0) Plus  Modifier |
| Détails            |                  |                        | Description      |                                                   | Archiver                     |
| Type de contrat    | sta Sta          | ge                     | Entreprise :     |                                                   |                              |
| Fonction           | Acl              | nats                   | Mission :        |                                                   |                              |
| Gratification      |                  |                        | Profil recherché | :                                                 |                              |
| Expérience         | Etu              | idiant / Jeune diplomé |                  |                                                   |                              |

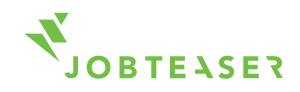

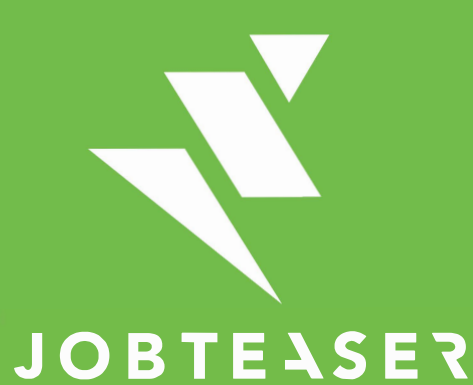

The European leader for career guidance and the recruitment of young talent

Encore une question ? Contactez : eveline.beautemps@galilee.be benjamin.civilia@galilee.be